# **Recadastramento 2024 do IPAJM** Etapa - atualização de dados cadastrais

# PASSO A PASSO

# 

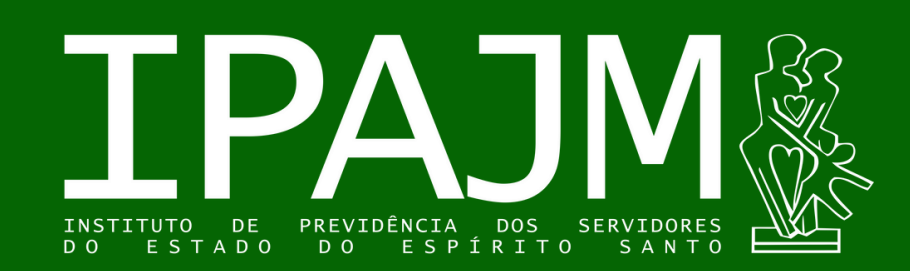

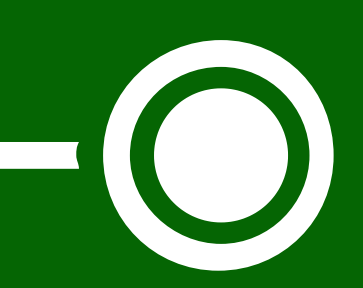

Após acessar o site do IPAJM (<u>www.ipajm.es.gov.br</u>), clique no banner "Recadastramento". Ele te guiará a uma página onde você encontrará todas as informações necessárias para que realize a atualização de dados cadastrais.

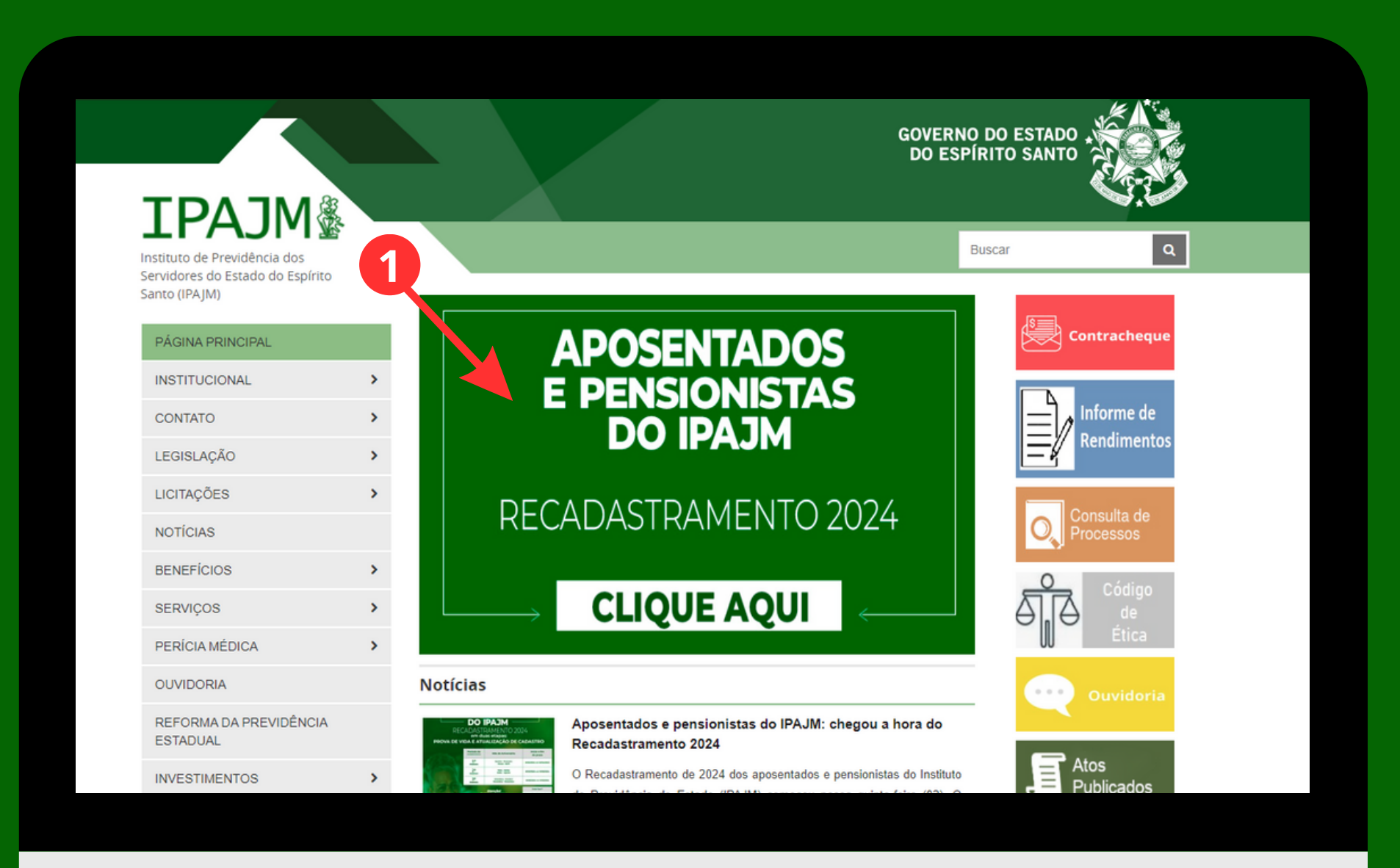

# Nas instruções sobre o processo de recadastramento, localize o item "Atualização de dados cadastrais (Online) - CLIQUE AQUI" para acessar o sistema.

| ΤΡΔ ΤΜ 🍇                                                                          |   |                                                                                   |
|-----------------------------------------------------------------------------------|---|-----------------------------------------------------------------------------------|
| Instituto de Previdência dos<br>Servidores do Estado do Espírito<br>Santo (IPAJM) |   | ★                                                                                 |
| PÁGINA PRINCIPAL                                                                  |   |                                                                                   |
| INSTITUCIONAL                                                                     | > | Recadastramento 2024 IPAJM                                                        |
| CONTATO                                                                           | > |                                                                                   |
| LEGISLAÇÃO                                                                        | > | RECADASTRAMENT                                                                    |
| LICITAÇÕES                                                                        | > | Aposentados e pensionis                                                           |
| NOTÍCIAS                                                                          |   | - Prova de Vida e Atualização de dad                                              |
| BENEFÍCIOS                                                                        | > | O Recodestremento de 2024 comoso no dia 01/02/2024 - conformo noría               |
| SERVIÇOS                                                                          | > | duas etapas, PROVA DE VIDA e ATUALIZAÇÃO DE DADOS CADASTRAI                       |
| PERÍCIA MÉDICA                                                                    | > | R/2023, alterada pela Portaria nº. 01-R/2024. (Versões publicadas no Diário       |
| OUVIDORIA                                                                         |   | » <mark>Faça a PROVA DE VIDA em uma das agências do Banestes</mark> , munido de u |
| REFORMA DA PREVIDÊNCIA                                                            |   | » Para proceder com a ATUALIZAÇÃO DE DADOS CADASTRAIS (online)*                   |
| ESTADUAL                                                                          |   | * CPF - número de CPF do beneficiário / Senha - últimos 4 dígitos do CPF (Ol      |
| INVESTIMENTOS                                                                     | > | não se lembre da senha, clicar em "Esqueceu sua senha? Clique aqui").             |

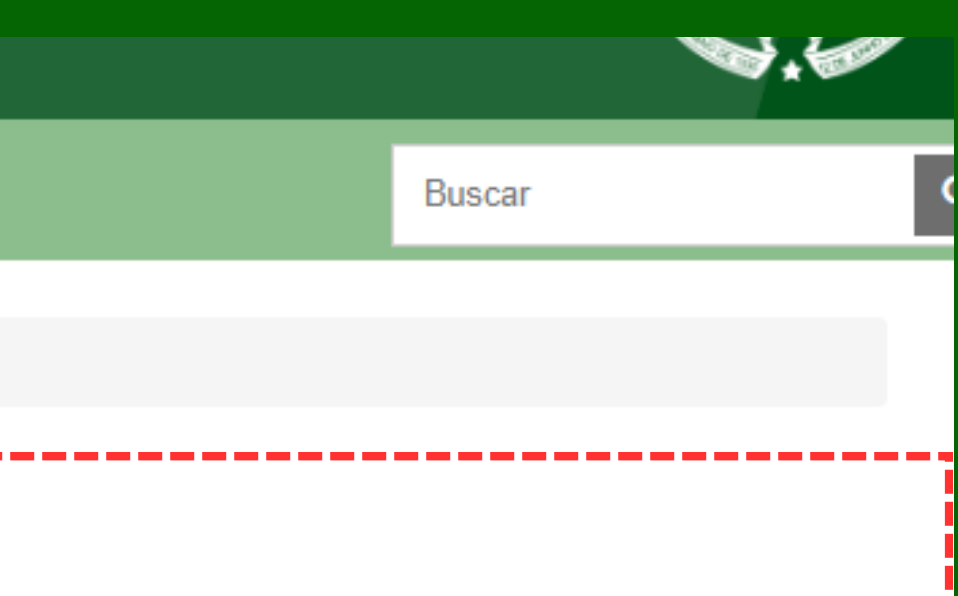

#### TO DE 2024

#### istas do IPAJM

lados cadastrais -

ríodos estabelecidos na tabela abaixo - e contará com AIS. As normas e diretrizes constam co Portaria nº. 13io Oficial, veja aqui ) e um documento de identifi\ reao com foto e CPF; e)\* → CLIQUE AQUI!

Obs. Caso o beneficiário já tenha acessado o Portal, mas

**Pronto! A partir deste momento iniciaremos o** processo para atualização dos seus dados. Acesse o sistema informando o número do seu CPF. A sua senha inicial será a sequência dos 4 (quatro) últimos números do seu CPF:

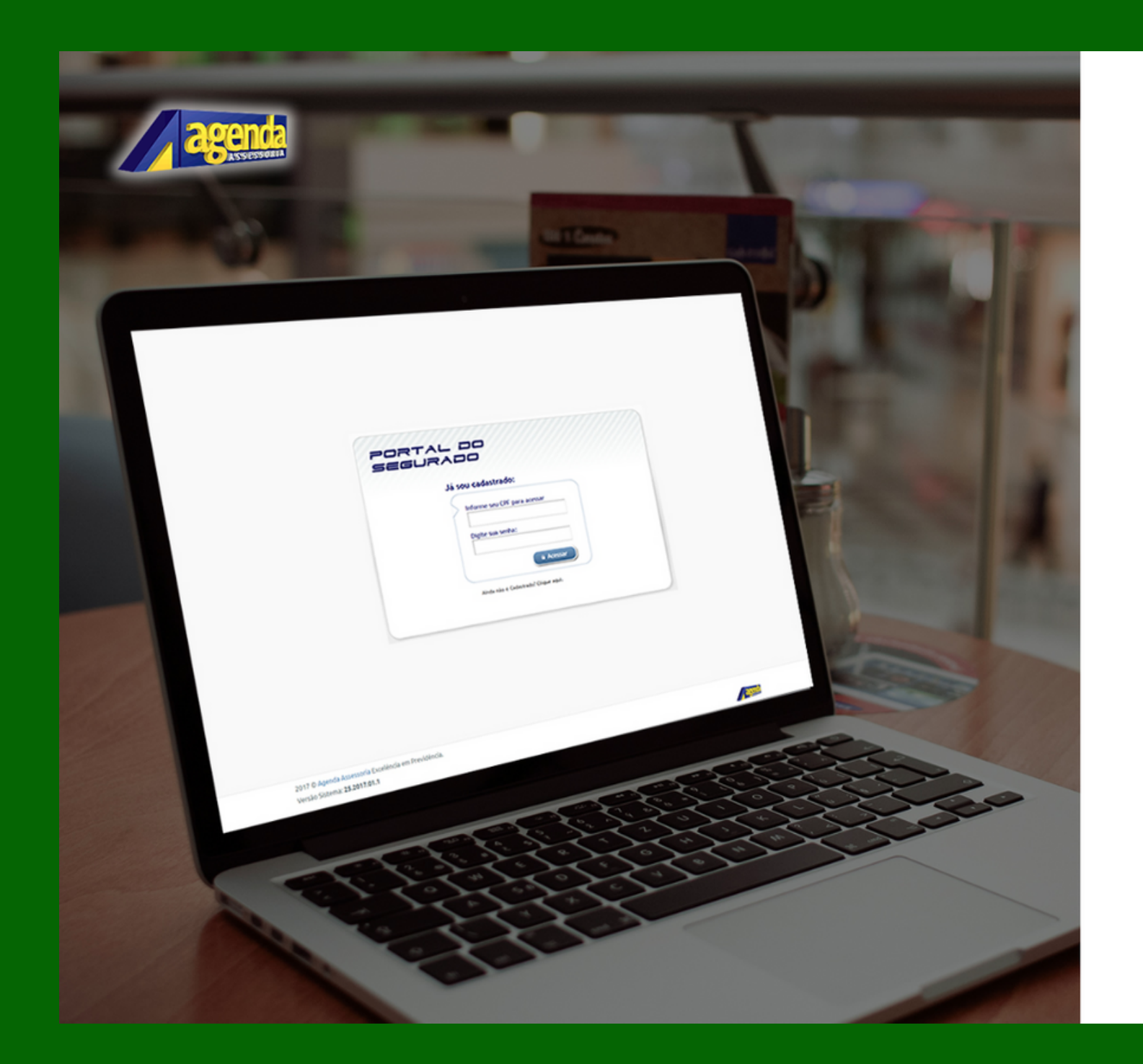

#### Portal do Segurado

Controle de acesso ao sistema

|  | С | Ρ | F |  |  |
|--|---|---|---|--|--|
|--|---|---|---|--|--|

Lembrar acesso Esqueceu sua senha? Clique aqui.

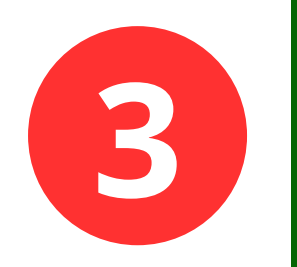

Senha

# Ao realizar o primeiro login, sugere-se que a senha seja alterada para uma de sua escolha, pessoal e intransferível.

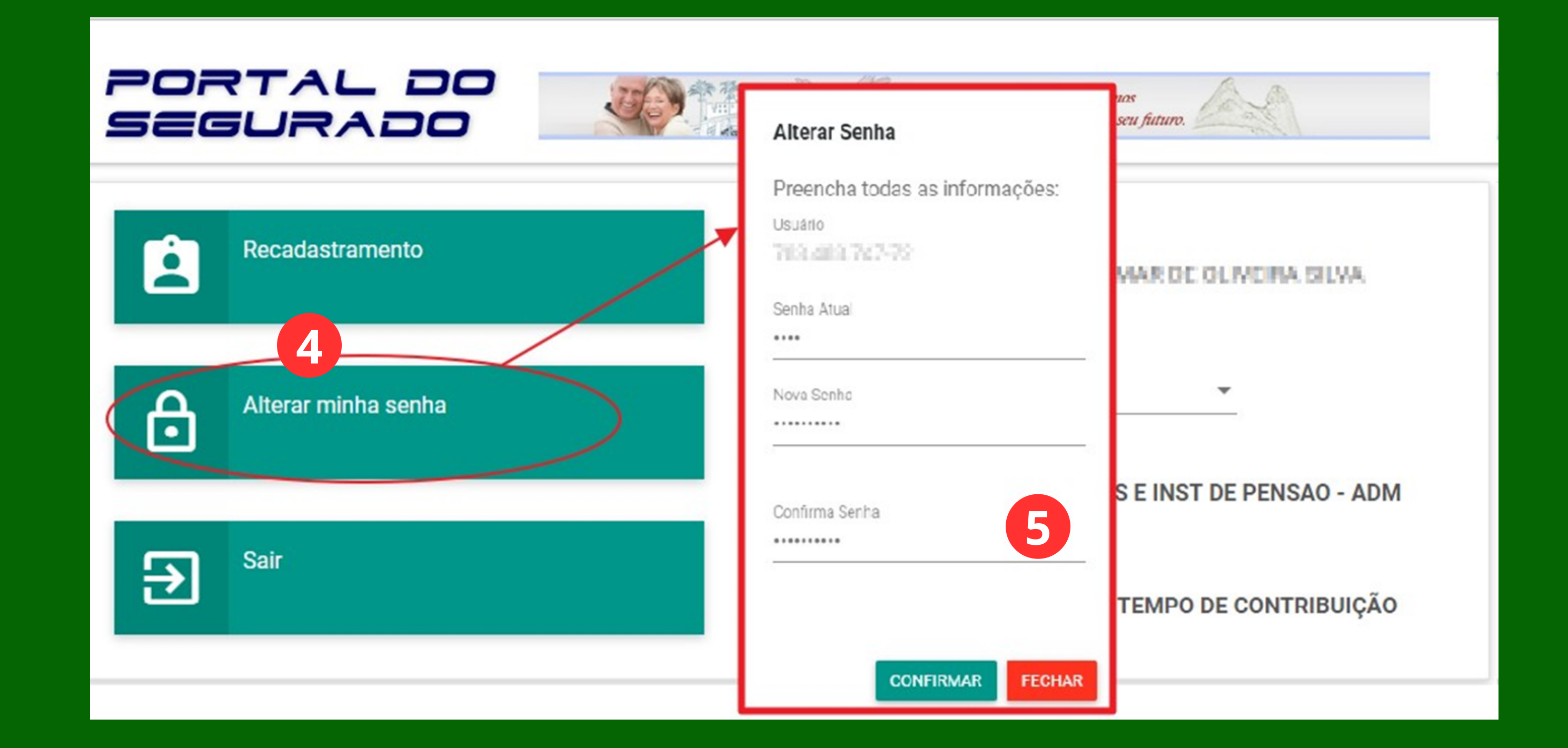

Caso tenha esquecido a sua senha de acesso, clique na opção "Esqueceu sua senha? Clique aqui.", em em seguida, preencha as informações conforme solicitadas e conclua a alteração.

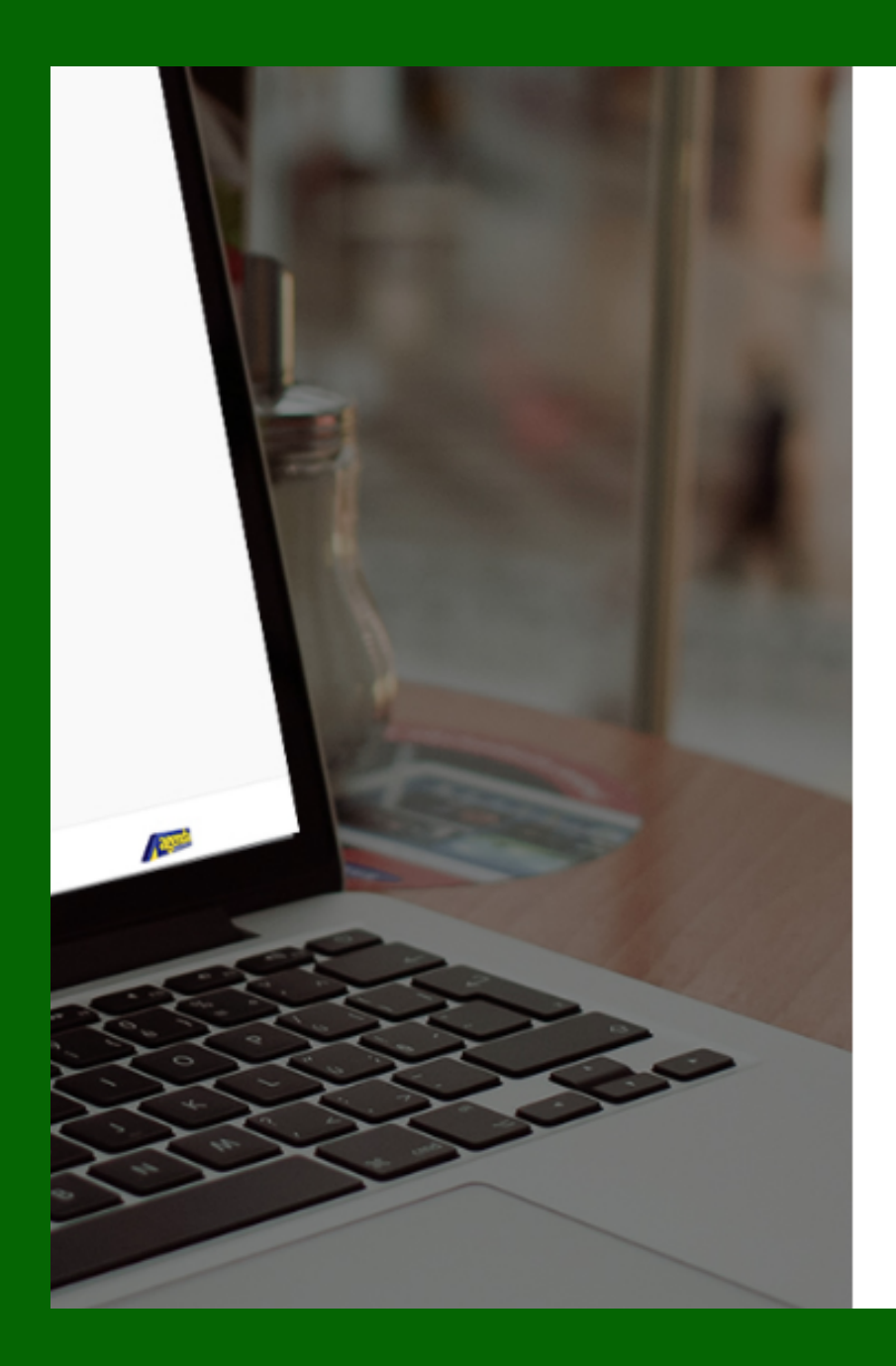

Portal do Segurado

Controle de acesso ao sistema.

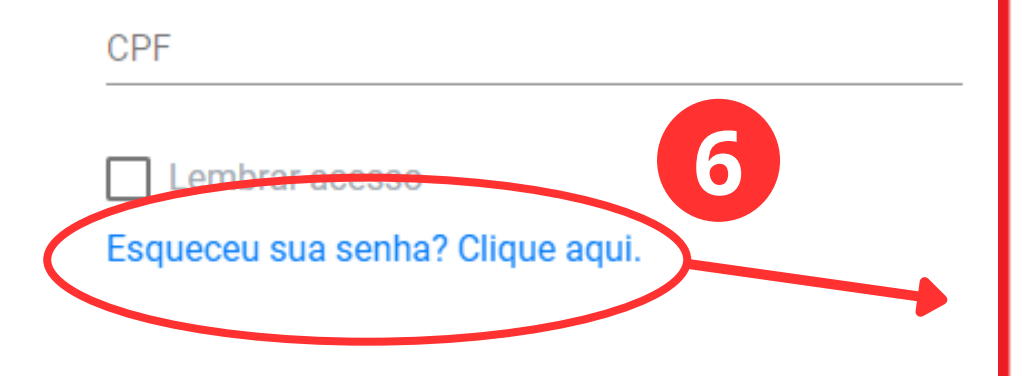

Preecha todas as informações abaixo para alterar sua senha:

CPF 999.999.999-99

Data de nascimento

99/99/9999

Nova Senha

.....

Confirma Senha

.....

CONCLUIR

FECHAR

Realizados os procedimentos básicos de acesso ao seu Portal, iniciaremos aqui a realização da atualização cadastral. Basta clicar no banner "Recadastramento", conforme ilustrado na figura abaixo:

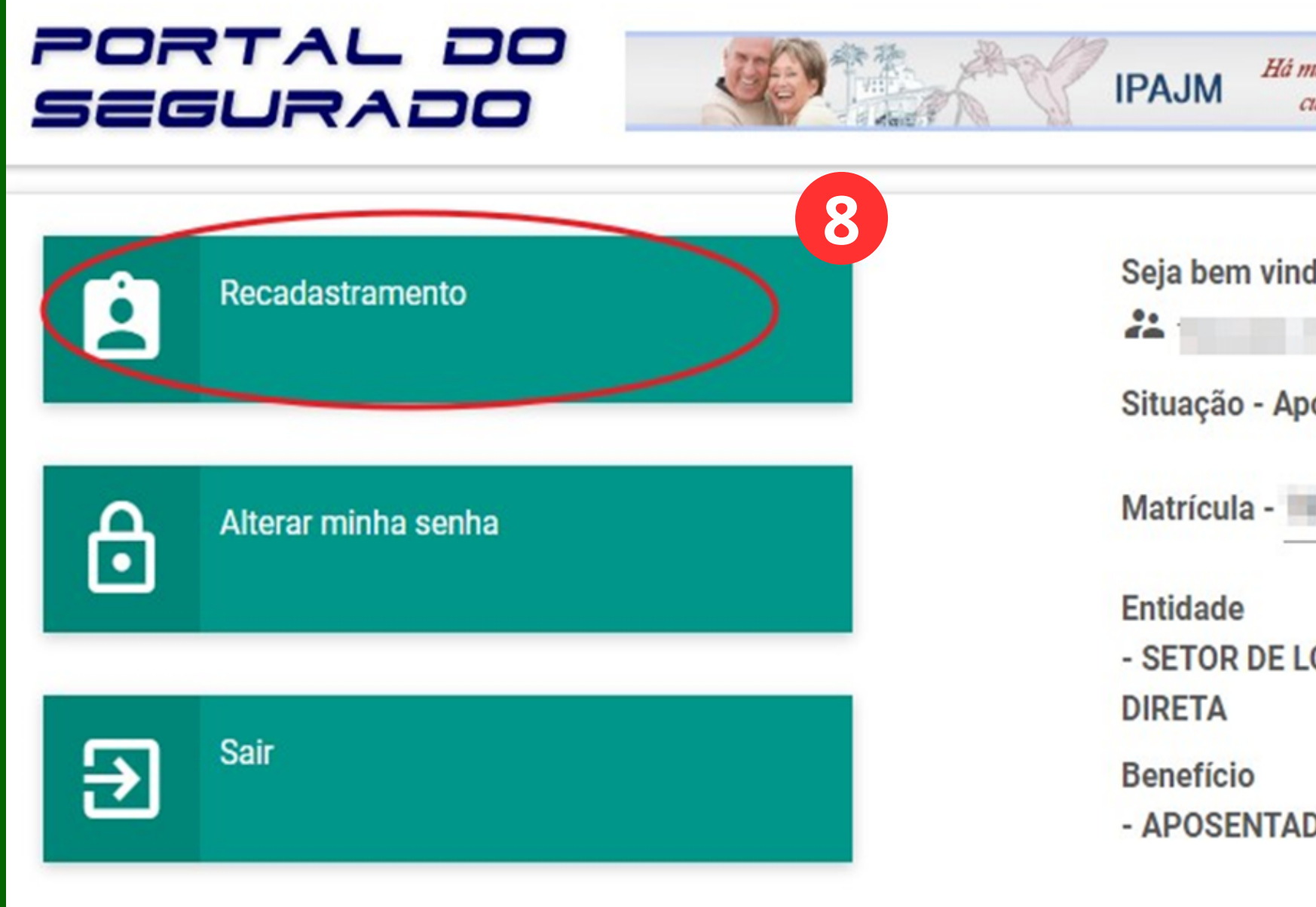

| nais de 50 anos<br>cuidando do seu futuro. |
|--------------------------------------------|
| do(a),                                     |
|                                            |
| osentado                                   |
| - F100/1                                   |
|                                            |
| OC DE APOS E INST DE PENSAO - ADM          |
|                                            |
| DORIA POR TEMPO DE CONTRIBUIÇÃO            |
|                                            |

A imagem ilustrativa abaixo apresenta as informações existentes no seu cadastro, contidas na base de dados do IPAJM. Será aqui que realizaremos o processo de atualização, correção e inclusão das suas informações.

#### Antes, contudo, conheceremos as funcionalidades do Portal do Segurado.

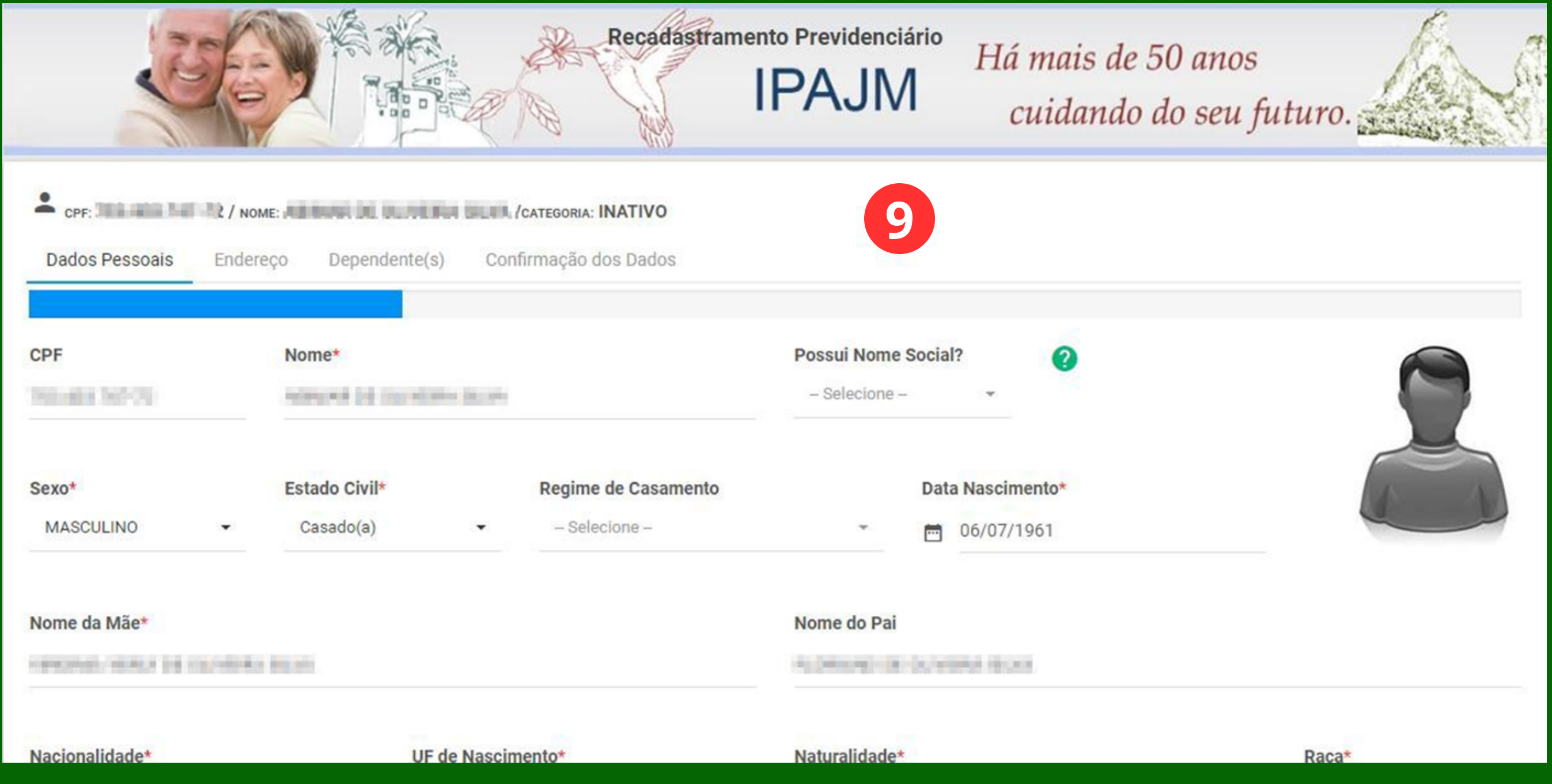

#### Fase - Mapeamento das informações:

|                                                                                                    |         |                     | a       | Recadastram          | ento Previdenciário                  | H   |
|----------------------------------------------------------------------------------------------------|---------|---------------------|---------|----------------------|--------------------------------------|-----|
| CPF: THE REAL                                                                                                    |         |                     |         |                      | lentificação base do bo              | en  |
| Dados Pessoais                                                                                                    | Endereç | o Dependente(s)     | Confi   | rmação dos Dados     | Conjunto de informaç                 | ŏe  |
|                                                                                                    |         | Ba                  | rra vis | ual de avanço do pro | ce <mark>ss</mark> o de atualização. |     |
| CPF                                                                                                    |         | Nome*               |         |                      | Possui Nome Social?                  |     |
| No. of the local sectors of the local sectors of th |         | Name of the Address |         |                      | - Selecione -                        | ँ   |
| Sexo*                                                                                                    |         | Estado Civil*       |         | Regime de Casamento  | Data N                               | asi |
| MASCULINO                                                                                                    | •       | Casado(a)           | •       | – Selecione –        | - 🖻 06                               | /0  |
| Nome da Mãe*                                                                                                    |         | Conjunto            | de      | informaçõ            | es cadastra                          | 100 |
|                                                                                                    |         |                     |         |                      | A Descent of a location              |     |

*Iá mais de 50 anos* cuidando do seu futuro.

neficiário.

2

es que serão atualizadas.

cimento\*

7/1961

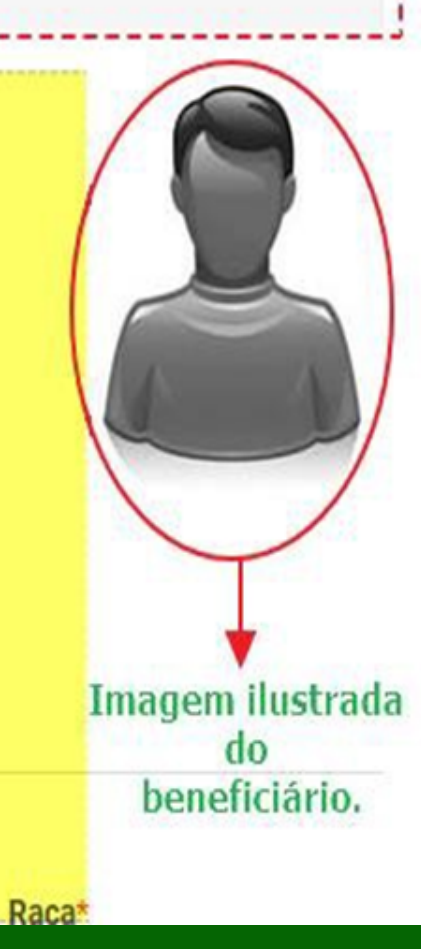

10

#### Fase - Campos de seleções:

| Sexo* Estado Civil*<br>MASCULINO - Casado(a) | Regime de Casamento<br>– Selecione –<br>Botão de seleção: Cliqu | e para                           |                 |
|----------------------------------------------|-----------------------------------------------------------------|----------------------------------|-----------------|
| Nome da Mãe*                                 |                                                                 | Nome do Pai                      |                 |
| VARIABLE PERCENCE OF DUPERSHIP OF A          |                                                                 | Pupped of starting the later     |                 |
| Nacionalidade*                               | UF de Nascimento*                                               | Naturalidade*                    | ça*             |
| BRASIL                                       | Q                                                               | SAO GABRIEL DA PALHA             | Selecione – 🔹 🔻 |
| Título de Eleitor                            | AMAZONAS                                                        | Data de Emissão Escolaridade*    |                 |
|                                              | BAHIA                                                           | POS GRADUAÇAO                    | COMPLETA 🔻      |
|                                              | CEARÁ                                                           |                                  |                 |
| Tipo NIS                                     | DISTRITO FEDERAL                                                |                                  |                 |
| – Selecione – 👻                              | ESPÍRITO SANTO                                                  |                                  |                 |
|                                              | GOIÁS                                                           |                                  |                 |
| # Documento de Identificação (Regi           | si maranhão                                                     |                                  |                 |
| Tipo Número do RG                            | / MATO GROSSO                                                   | UF do RG / RIC Data de Expedição | do RG / RIC     |
| – Selecione – 👻                              | MATO GROSSO DO SUL -                                            | ESPÍRITO SANTO - 03/09/1980      |                 |

#### Fase - Campos de botões de seleção:

|               |            | Numero do RG / RIC       | Orgão do RG / RIC   | UF do RG /    | RIC   |
|---------------|------------|--------------------------|---------------------|---------------|-------|
| – Selecione – | Ŧ          | 554998                   | SPTC                | ESPIRITO      | SANTO |
| # Documento d | le Identif | ficação (Carteira de Tra | balho e Providência | Social)       |       |
| Número CTPS   |            | Série CTPS               | UFCT                | PS            | Lo    |
| 7599          |            | 2                        | ESP                 | ÍRITO SANTO - |       |

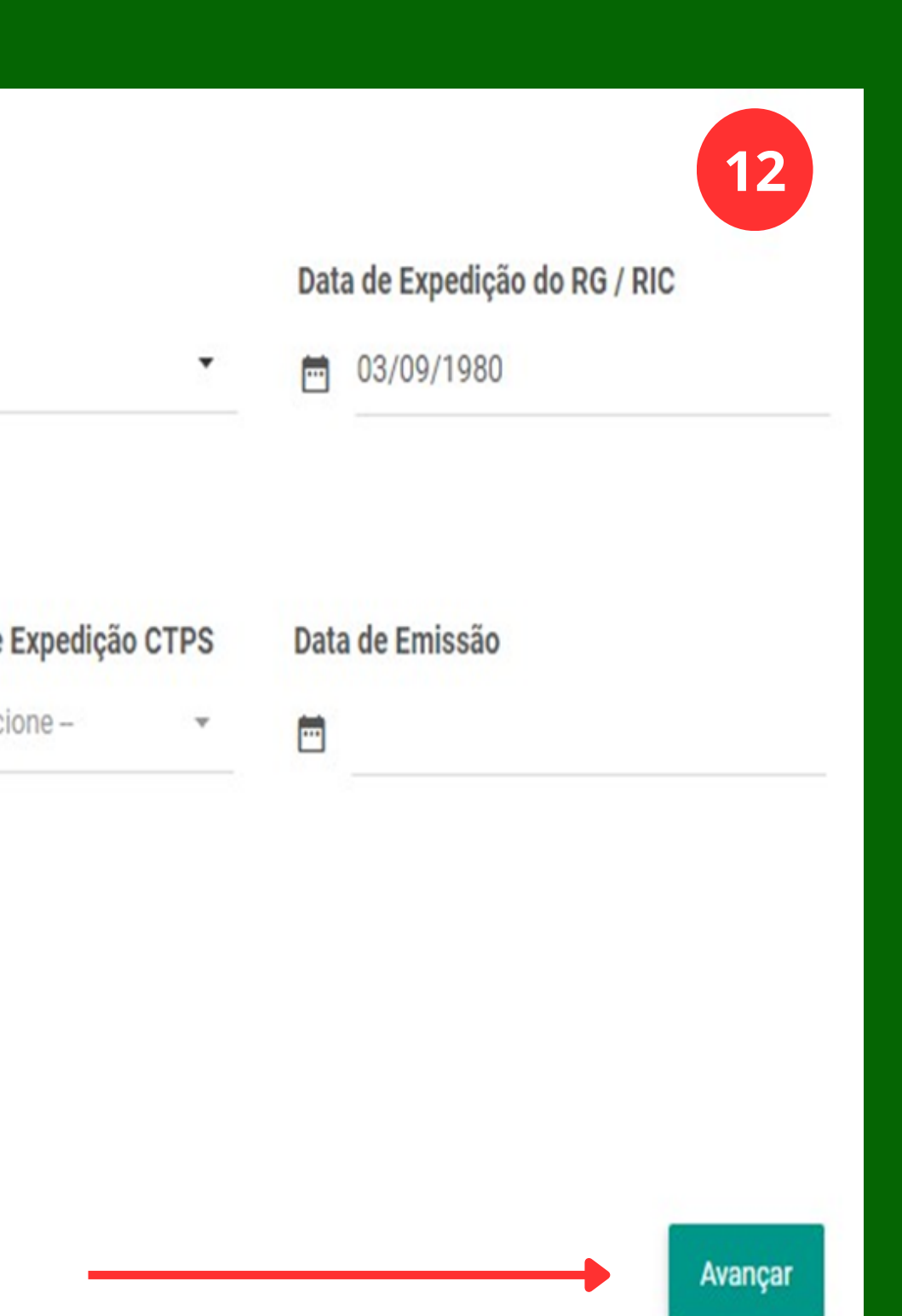

# Nota importante:

| Nacionalidade*    |   | UF de Nascimento* | Naturalidade* |                    |  |
|-------------------|---|-------------------|---------------|--------------------|--|
| BRASIL            | • | ESPÍRITO SANTO    | •             | SAO GABRIEL DA PAL |  |
| Título de Eleitor |   | Zona Eleitoral    | Seção         | Data               |  |
| 104603-071-000    |   | 54<br>(4)         |               | <b></b>            |  |
|                   |   |                   |               |                    |  |

Sair

Atenção: Os campos identificados com asterisco na cor vermelha são de preenchimento obrigatório, sem o qual não será possível avançar para a próxima tela.

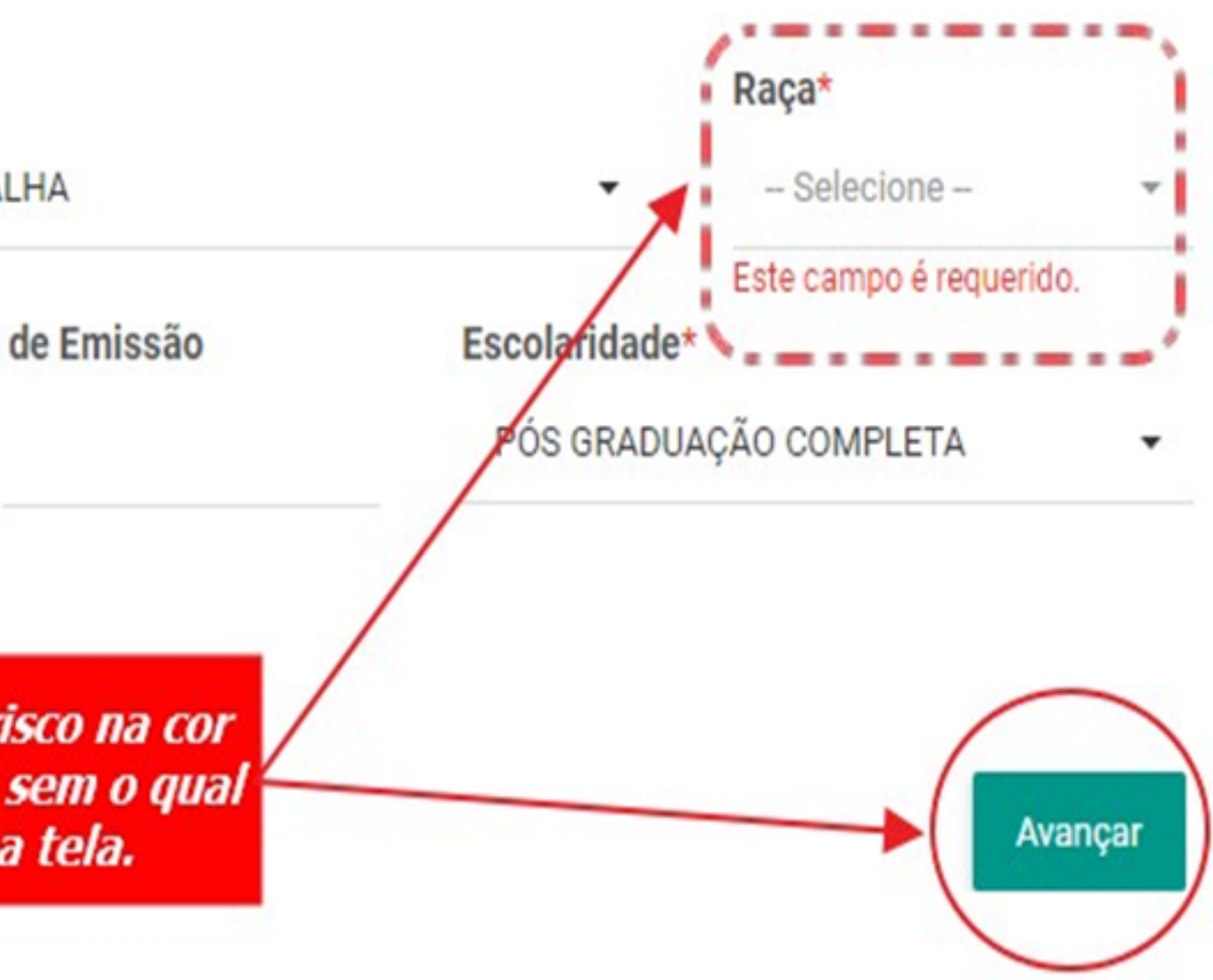

#### **Fase - Campos de preenchimentos:**

| Dados Pessoais Ender                | eço Depende          | ente(s) Confirmação dos D                                                      | ados                                            |                                     |              |             |         |
|-------------------------------------|----------------------|--------------------------------------------------------------------------------|-------------------------------------------------|-------------------------------------|--------------|-------------|---------|
| CEP*                                |                      |                                                                                |                                                 |                                     |              |             |         |
| 29151-758                           |                      |                                                                                |                                                 |                                     |              |             |         |
| Tipo Logradouro*                    | Endereço*            |                                                                                |                                                 |                                     | Complement   | 0           |         |
| – Selecione – 🔹                     | 1.0.00               |                                                                                |                                                 |                                     |              |             |         |
| Bairro*                             |                      |                                                                                | Número*                                         |                                     | Período de R | esidência   |         |
| EXPEDITO                            |                      |                                                                                | 22                                              |                                     | Ano          |             | Mês     |
| UF de Residência*<br>ESPÍRITO SANTO | •                    | Cidade de Residência*<br>CARIACICA                                             |                                                 |                                     | •            |             |         |
| Fone Residencial                    |                      | Fone Celular*                                                                  |                                                 | Fone Local Trabalho                 |              | Fone Recado |         |
| E-mail                              |                      |                                                                                |                                                 | Confirme E-mail                     |              |             |         |
| service and point, you              |                      |                                                                                |                                                 |                                     |              |             |         |
| E-mail 2                            |                      |                                                                                |                                                 | Confirme E-mail 2                   |              |             |         |
| Voltar Sair                         | Obse<br>caso<br>acre | erve que agora é aprese<br>haja necessidade de vo<br>scentar ou excluir infori | ntado um nov<br>Itar para cori<br>nações na tei | ro botão,<br>rigir,<br>la anterior, |              |             | Avançar |

### Fase - Edição de Dependente(s):

|          | Nome  | Data Nascimento | Tipo Depe  |
|----------|-------|-----------------|------------|
| ditar Ex | cluir | 25/01/1990      | FILHO(A) ( |
| ditar Ex | cluir | 27/03/1993      | FILHO(A) ( |

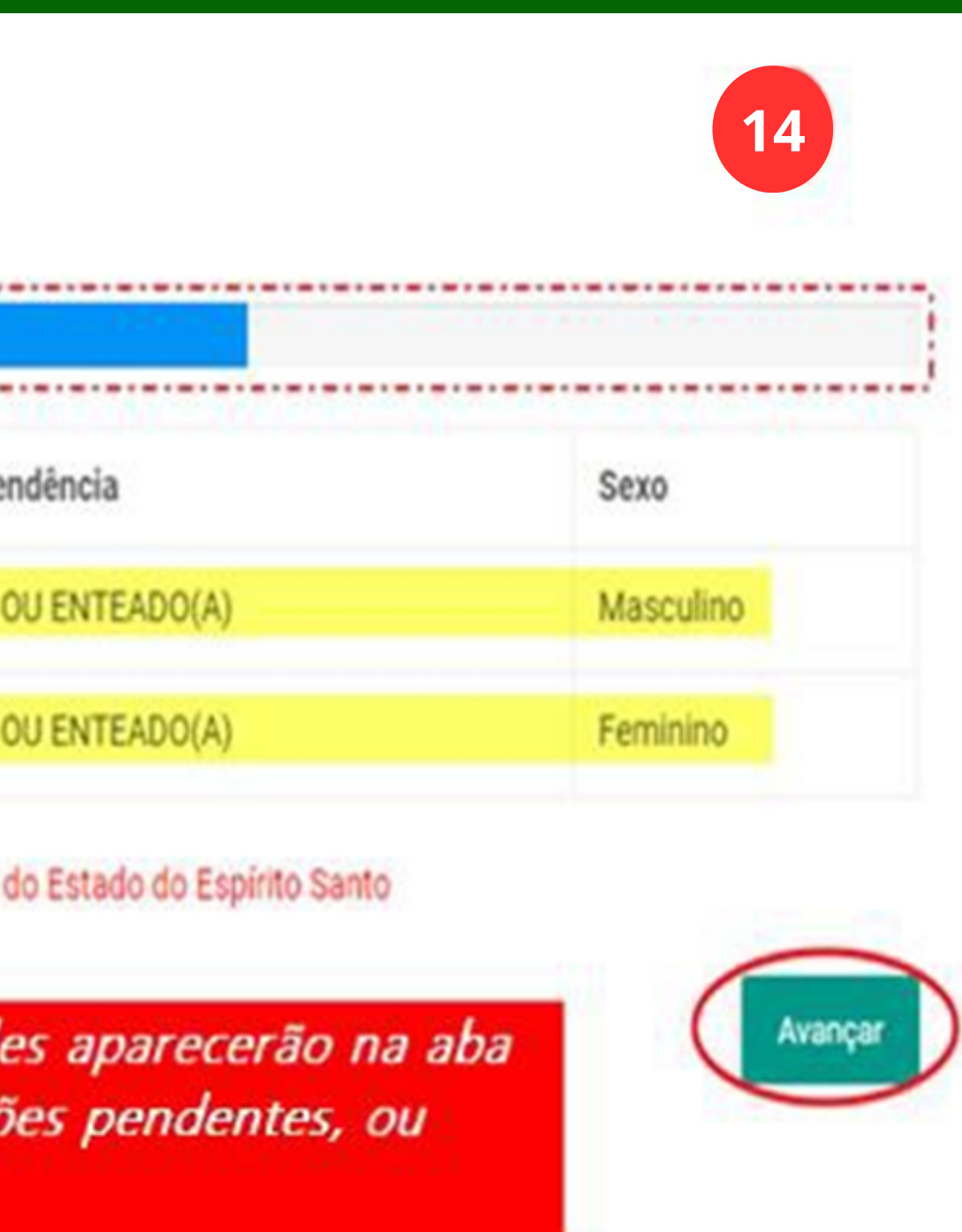

| Dados Pessoais Ender                  | eço Dependente(s) Co             | nfirmação dos Dados           |                         |                                    |                   |  |
|---------------------------------------|----------------------------------|-------------------------------|-------------------------|------------------------------------|-------------------|--|
|                                       |                                  |                               |                         |                                    |                   |  |
|                                       |                                  |                               |                         |                                    |                   |  |
| # Nome                                |                                  | Data Nascin                   | nento                   | Tipo Dependência                   | Sexo              |  |
| Editar Excluir                        | Contraction and the second       | 25/01/1990                    |                         | FILHO(A) OU ENTEADO(A)             | Masculino         |  |
| Editar Excluir                        | COLUMN TWO IS NOT                | 27/03/1993                    |                         | FILHO(A) OU ENTEADO(A)             | Feminino          |  |
| enção: Os dependences pre             | videnciários poderão ser incluio | los somente pelo IPAJM - Inst | ituto de Previdência do | s Servidores do Estado do Espírito | Santo             |  |
| FILHO(A) OU ENTEADO -                 | CPF                              | Nome                          |                         |                                    | Masculino         |  |
|                                       |                                  |                               |                         |                                    |                   |  |
| Certidão de Nascime<br><sup>vro</sup> | nto/Casamento<br>Folhas          | Número                        | Matrícula               | Cartório                           |                   |  |
| Documento de Identi                   | ficação (Registro Geral)         |                               |                         |                                    |                   |  |
| úmero do RG                           | Órgão                            |                               | UF                      |                                    | Data de Expedição |  |
|                                       |                                  |                               | - Selecione -           | · 📼                                |                   |  |

### Nota: Caso queira excluir um dependente, basta clicar em "Excluir":

| CPF:              | / NOME:                   | /CATEGORIA                                                                                                    | INATIVO                                                                  |
|-------------------|---------------------------|----------------------------------------------------------------------------------------------------|--------------------------------------------------------------------------|
| Dados Pesso       | oais Endereço Dep         | endente(s)                                                                                                    |                                                                          |
| #<br>Editar Exclu | Nome                      |                                                                                                    |                                                                          |
| Editar Exclu      | ir                        | Contraction of Contraction of Contra | Atenção!                                                                 |
| Atenção: Os de    | pendentes previdenciários | poderão ser incl Deseja                                                                                                    | realmente excluir o dependente? Após a exclusão<br>poderá ser restaurado |
| Voltar S          | air                       |                                                                                                    | Não! Sim, exclua-o!                                                      |
|                   |                           |                                                                                                    |                                                                          |
|                   |                           | Excluído!                                                                                                    |                                                                          |
|                   | Oper                      | orealizada com sucesso                                                                                                    | Di                                                                       |

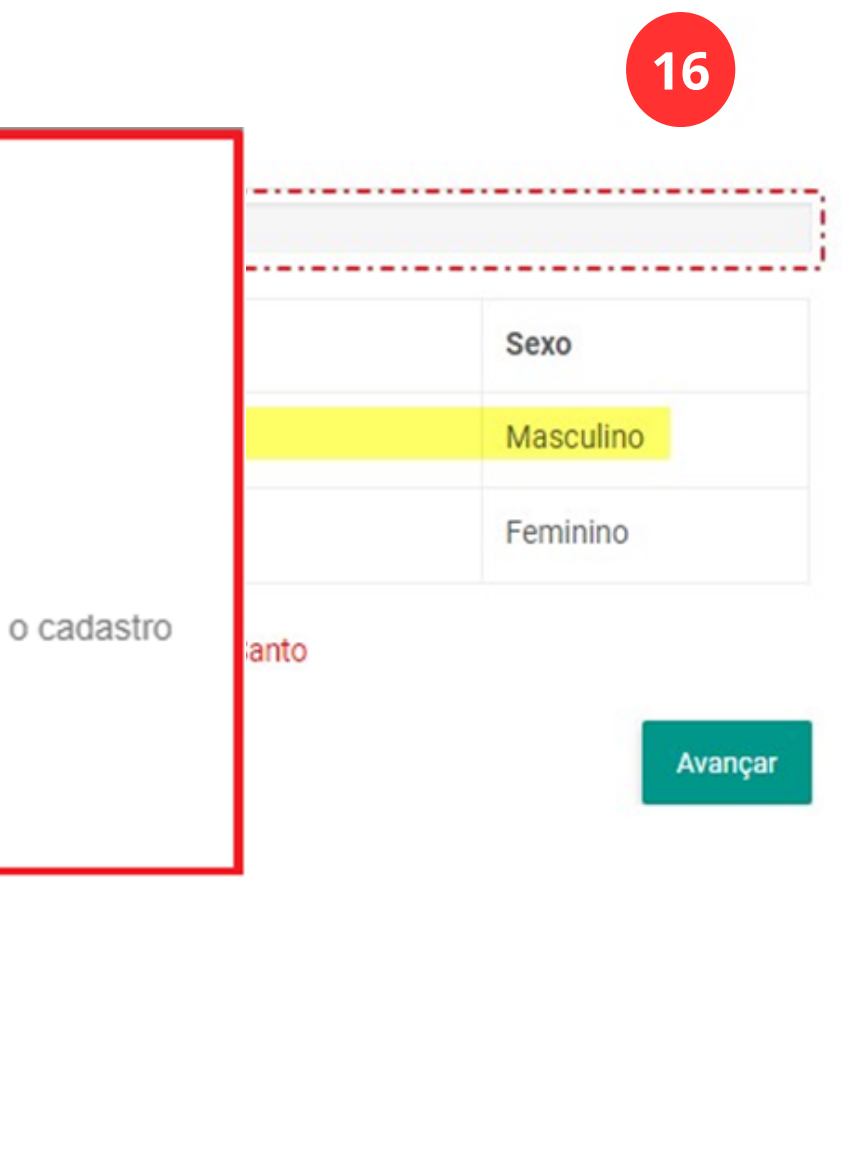

### Nota: Caso queira restaurar um dependente, basta clicar em "Restaurar" (botão laranja):

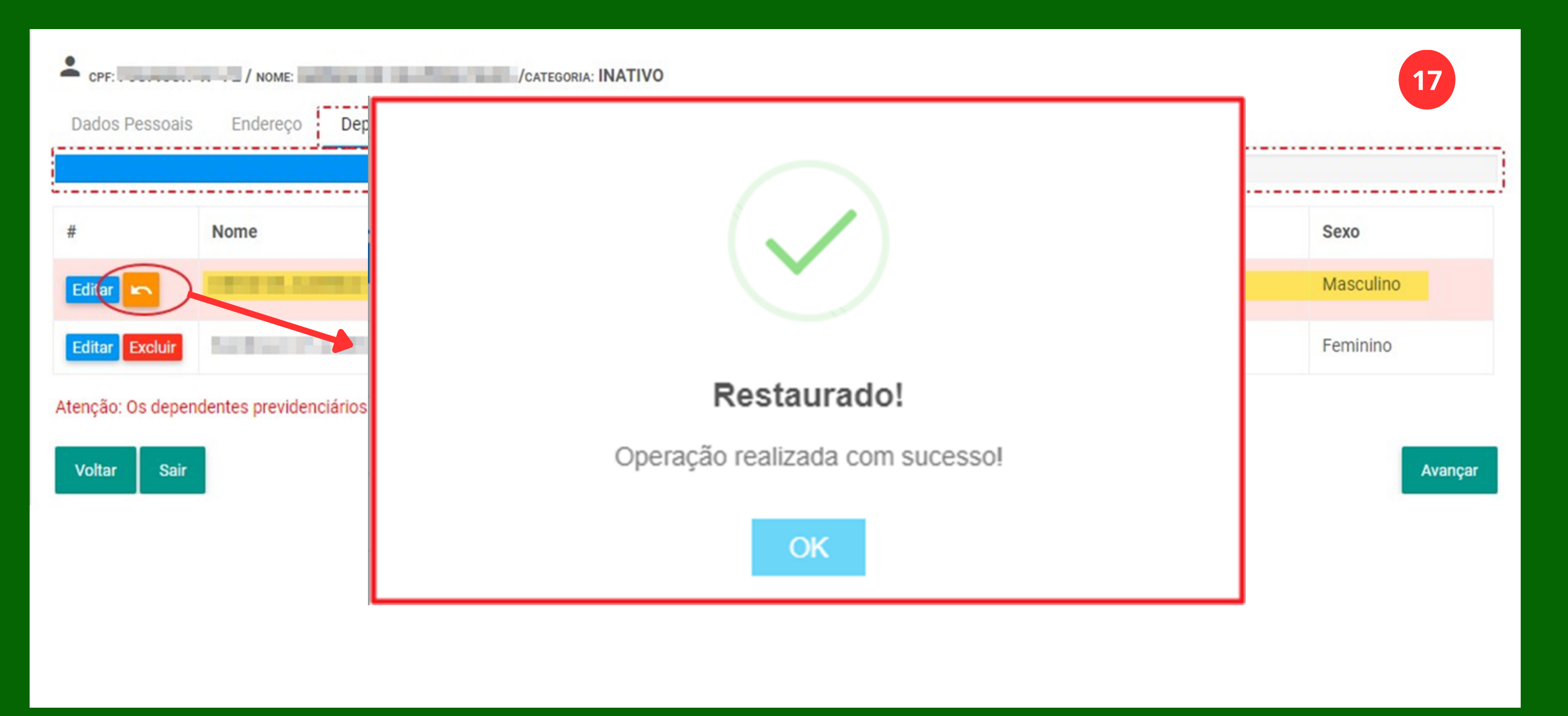

#### Fase - Confirmação dos dados:

| Dados Pessoais En         | aereço Depend | iente(s) Con  | nirmaçao dos Dac | los     |              |                 |
|---------------------------|---------------|---------------|------------------|---------|--------------|-----------------|
| CPF                       | Nome          |               |                  |         | Nome Social  |                 |
| 0.46.00                   | 100.000       | INCREMENT.    |                  |         |              |                 |
| Sexo                      | Estado Civil  |               | Regime de Cas    | samento |              | Data Nascimen   |
| MASCULINO -               | Nada seleci   | onado 🝷       | - Selecione -    |         | Ψ            | 06/07/196       |
| Nome da Mãe               |               |               |                  |         | Nome do Pa   | i               |
| Children and the later    |               |               |                  |         | 1.000        | a deresta de se |
| Nacionalidade             |               | UF de Nascir  | mento            |         | Naturalidade | 9               |
| BRASIL                    | *             | ESPÍRITO S    | ANTO             | ٣       | SAO GABRI    | EL DA PALHA     |
| Título de Eleitor         |               | Zona Eleitora | al               | Seção   |              | Data de Emissã  |
| 10000                     |               | 100           |                  | 101     |              |                 |
| UF de Residência          |               | Cidade de Re  | esidência        |         |              |                 |
| ESPÍRITO SANTO            | Ŧ             | Latencia      |                  |         |              |                 |
| Fone Residencial          |               | Fone Celular  |                  |         | Fone Local T | rabalho         |
|                           |               | Creating and  |                  |         |              |                 |
| E-mail                    |               |               |                  |         | Confirme E-  | mail            |
| C. Hard Street Street, C. | 04            |               |                  |         | 00004004     | appane.com      |

Atualização Cadastral. Caso localize algo que necessite de correção, basta clicar na opção "Voltar".

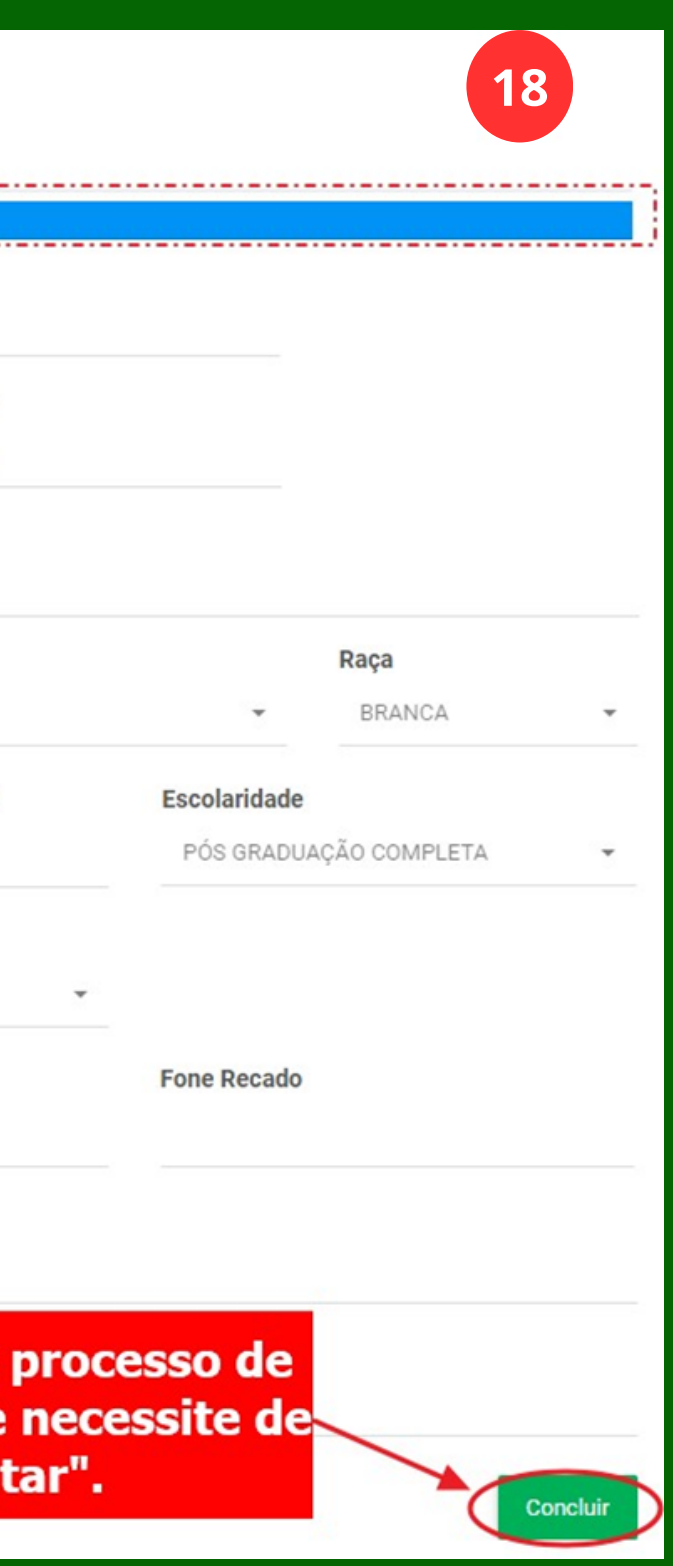

#### **Fase - Finalização:**

| Pone Residencial      | Pone Celular                | Pone Local Habano                   |
|-----------------------|-----------------------------|-------------------------------------|
| (projection and the   | (200)                       |                                     |
| E-mail                |                             | (]                                  |
| E-mail 2              |                             | Atenção!                            |
|                       | Co                          | onfirma as informações preenchidas? |
|                       | 1                           | Não! Sim, confirmo!                 |
| Ate<br>Operação reali | enção!<br>zada com sucesso! |                                     |

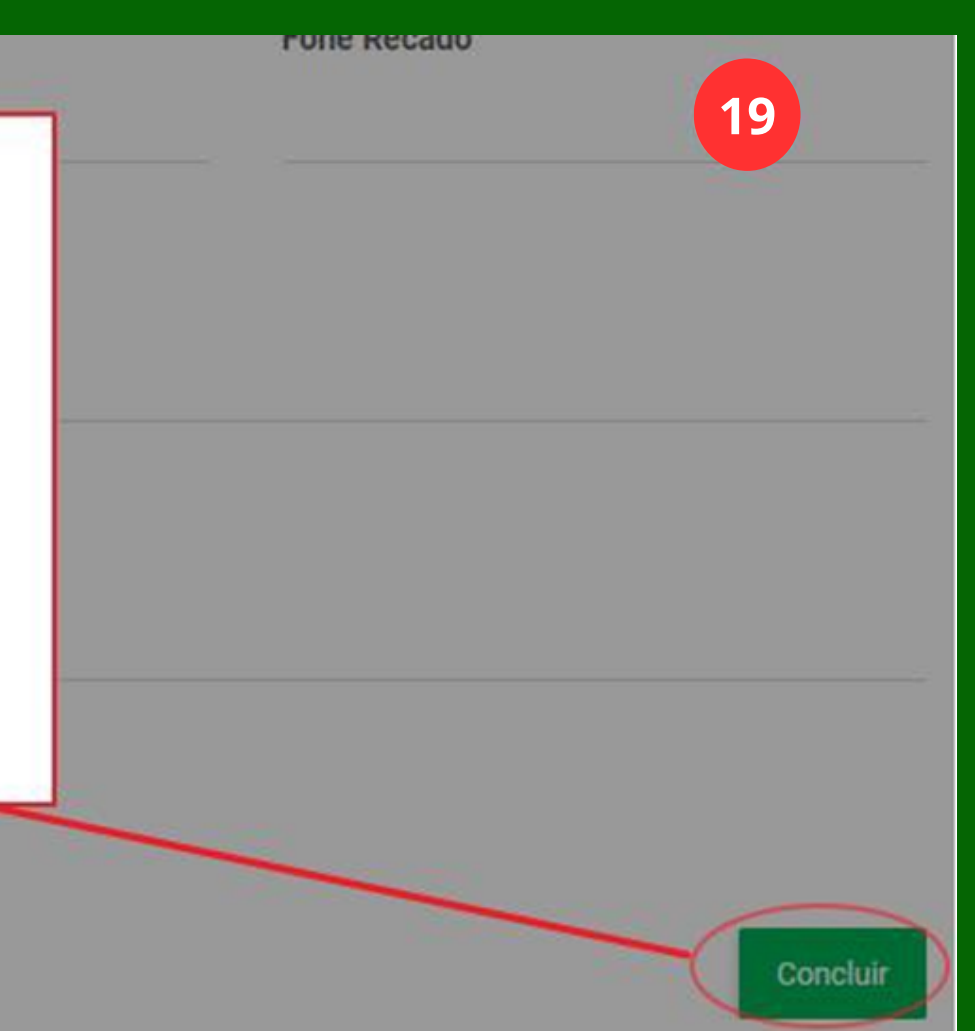

#### **Fase - Comprovante:**

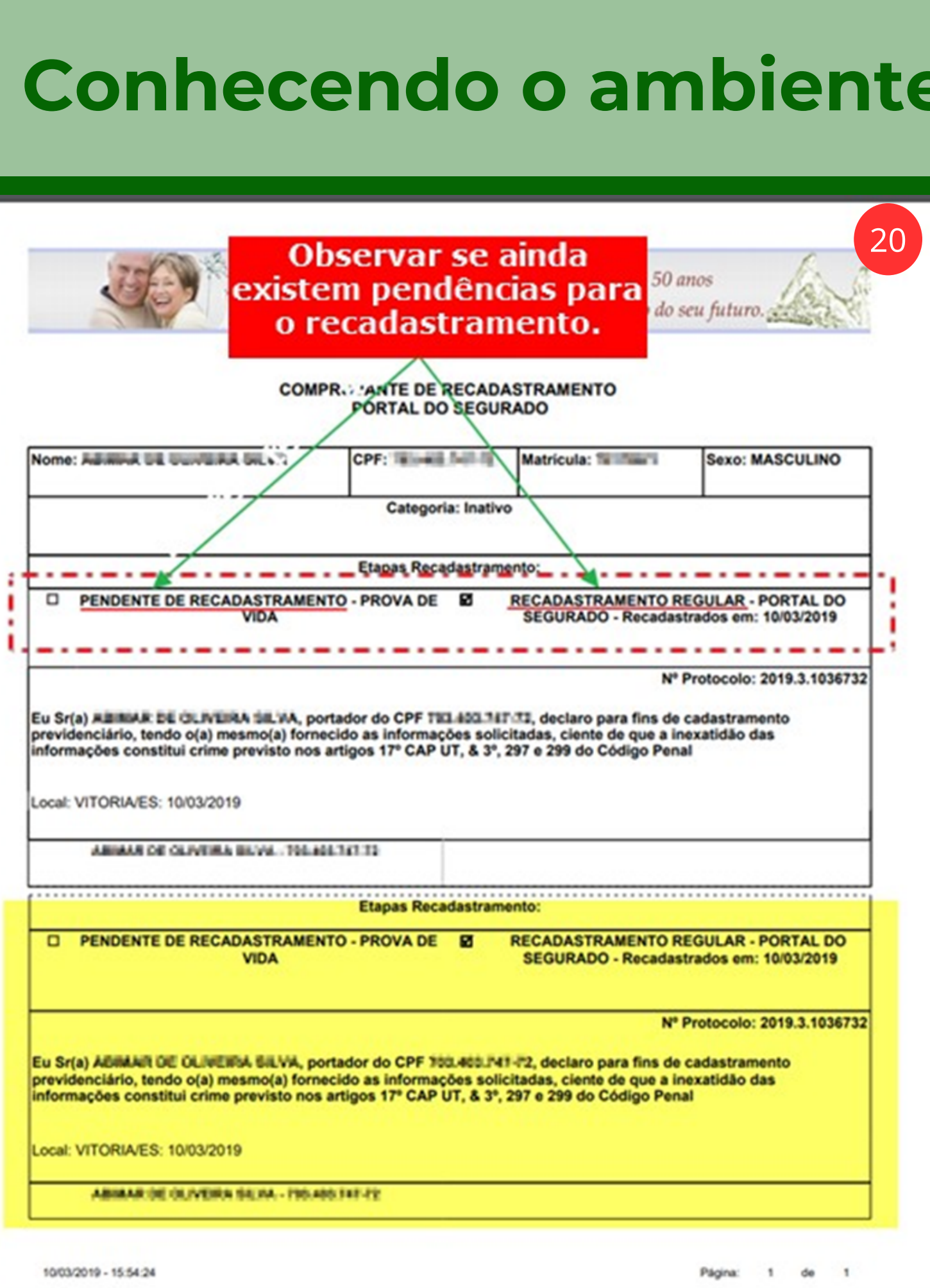

### Portal do Segurado - Considerações finais:

#### **Pronto!**

A etapa de atualização cadastral foi finalizada. Caso já tenha realizado a etapa de Prova de Vida, e estando identificado em seu comprovante de Atualização Cadastral (conforme imagem 20), o seu Recadastramento 2024 estará concluído. Caso ainda não tenha realizado a etapa de Prova de Vida, dirija-se a uma agência Banestes mais próxima para a realização da etapa e a conclusão do Recadastramento.

Atenção! Para que o recadastramento seja concluído é obrigatório que você cumpra as duas etapas: prova de vida e atualização cadastral. Caso não realize, o seu pagamento será suspenso.

# Recadastramento 2024 do IPAJM

Dúvidas? (27) 3201 3180 ou presencialmente na Central de Atendimento do Instituto, localizada na Avenida Cezar Hilal, nº 1345, Santa Lúcia, Vitória - ES

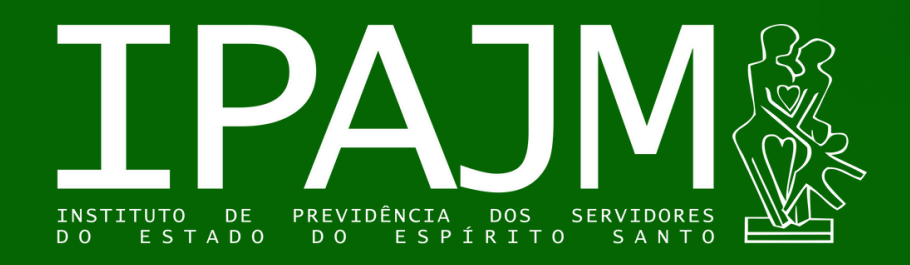

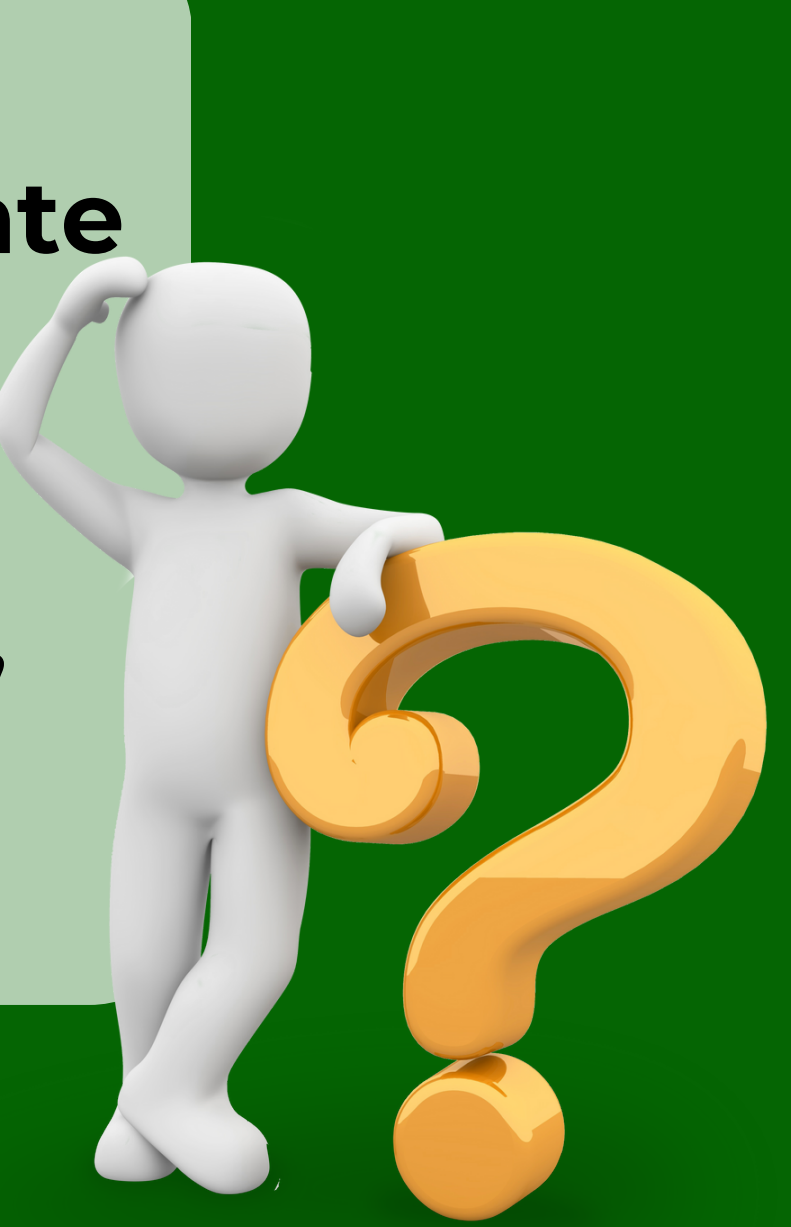